#### Smart Construction Simulation 2025.7.8(Schedule) About the Release Version

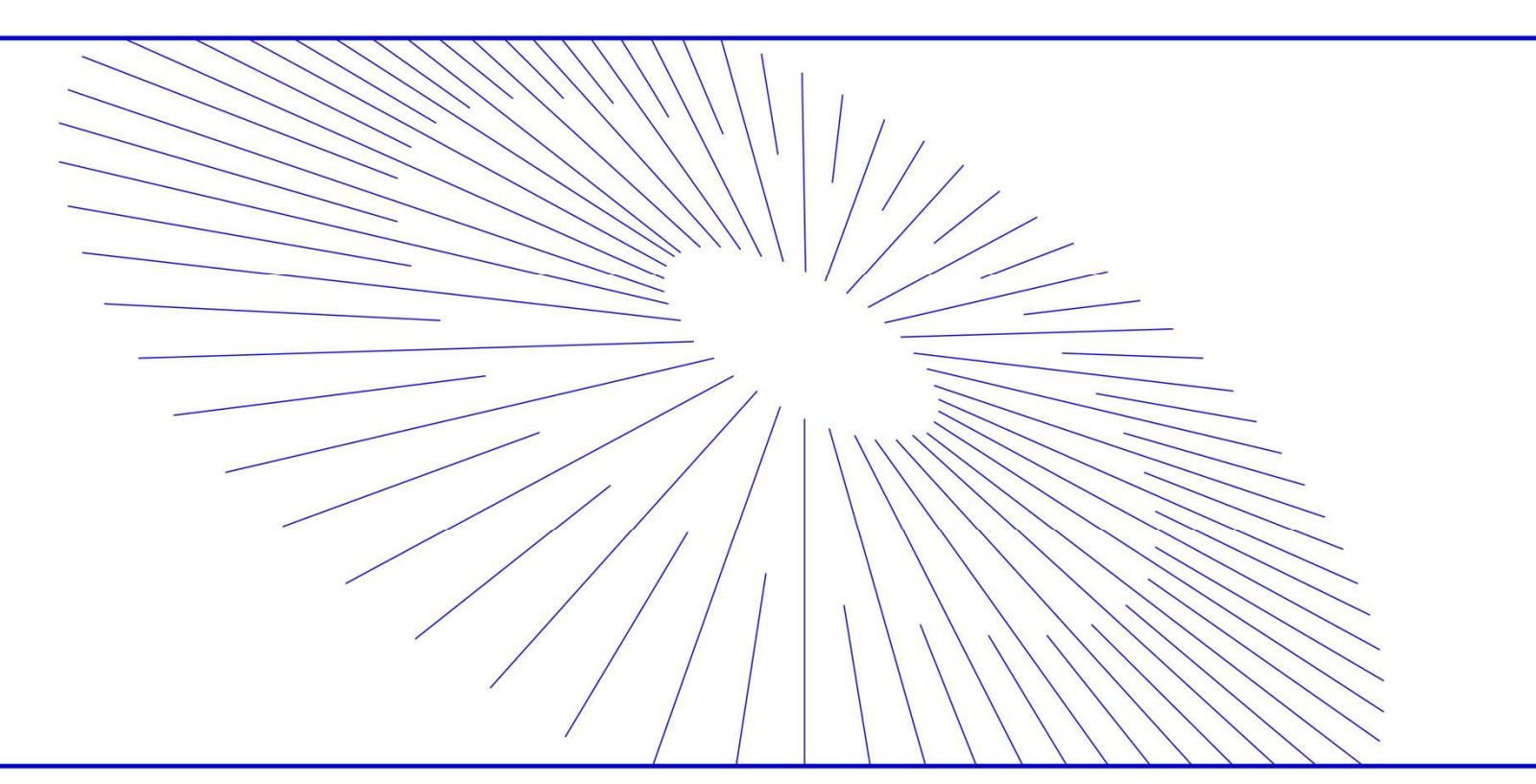

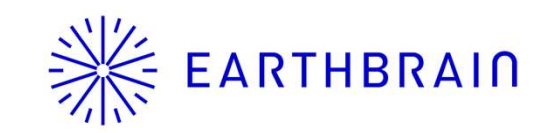

- We are pleased to announce the release of updates to "Smart Construction Simulation" with the following schedule and content.
- Due to system maintenance, the relevant services will not be available during the following dates.

(\*The release schedule, time, and contents are subject to change depending on the situation. Please understand this in advance.)

Schedule: Tuesday, July 8 (Japan time) 7:00 p.m. - 12:00 p.m.

| NO.    | Target Functions           | Overview                                                                                                    |
|--------|----------------------------|----------------------------------------------------------------------------------------------------|
| 1      | Simulation<br>(Bug Repair) | <text><list-item></list-item></text>                                                                                                    |
| ////// |                            | Using soil surface in simulation<br>シミュレーションで地層面を使用中<br>していたいのである日本の地層面を削除することができてしまう<br>Modified to prevent deleting data during setting<br>設定中のデータを削除できないように改修 |

| NO. | Target Functions                        | Overview                                                                                                    |
|-----|-----------------------------------------|----------------------------------------------------------------------------------------------------|
|     |                                         | <ul> <li>Overview : Improved route display</li> <li>Details : Routes between areas are now displayed as thin white lines.Previously, when there was a slope warning, the color of the route would change, but from now on, the color will not change and only the warning icon will be displayed.</li> </ul>                                                                                                    |
| 2   | Simulation<br>(Function<br>Improvement) | Before   * tabha obsc   * ubsc   * ub |

| NO. | Target Functions                        |                                                                                                    | Overview                                                                                                    |
|-----|-----------------------------------------|----------------------------------------------------------------------------------------------------|----------------------------------------------------------------------------------------------------|
| NO. | Simulation<br>(Function<br>Improvement) | <ul> <li>Overview: Implementation of importing D</li> <li>Details: DXF files for linework can now b<br/>displayed in the "Design Data" if<br/>Groupware are automatically stor<br/>*The content of the file is automa<br/>data or linework.</li> </ul> | Overview<br>OXF files as linework<br>be uploaded as linework.Uploaded files will be<br>tem of the display switcher.Files uploaded to<br>ored in the "Linework" folder.<br>atically identified and uploaded as either design<br>File display switching<br>「ロジェクト > VAL_Mihama20250707 1<br>「フジェクト > VAL_Mihama20250707 1<br>「フジェクト > VAL_Mihama20250707 1<br>「フジェクト > D地形モデル・図<br>面<br>フップロード |
|     |                                         | ラインワークとしてUpload     進む 取り込み       Groupware       データレイヤーの取り込み     ×       * ペーム > Simulation > Input > Design > Linework       マアイル名を聴素       サイズ                                                                                                    | & (Soil surface)Mihama_0708_仮設道路.xml :                                                                                                    |
|     |                                         | ■ IT518550104662_2_mle_Linew Upload to "Linework" folder IT51856104662_2_mle_Linew Upload to "Linework」フォルダにUpload 43.21 kB 29.32 kB                                                                                                    | & solidmodel.ifc     :       r: workarea_outlines.dxf     :                                                                                                    |

3

| NO. | Target Functions                        | Ove                                                                                                    | rview                                                                                                    |
|-----|-----------------------------------------|----------------------------------------------------------------------------------------------------|----------------------------------------------------------------------------------------------------|
|     |                                         | <ul> <li>Overview : Added the ability to project linework</li> <li>Details : A "Clamp to surface" option has been When this option is enabled, the import on the Simulation Surface.</li> </ul>                                                                                                    | ork to the ground surface<br>en added to the linework display list.<br>oorted linework will be clamped and displayed                                                                                                    |
|     |                                         | Clamp to surface : OFF                                                                                                    | Clamp to surface : ON                                                                                                    |
| 4   | Simulation<br>(Function<br>Improvement) | <ul> <li>○ 現況地形</li> <li>○ ▶ 簡易計測</li> <li>○ ▶ 該計データ</li> <li>○ ▶ (Soil surface)Mihama_0708_仮設道路.xml</li> <li>○ ▶ Mihama_0708_仮設道路.xml</li> <li>○ ▶ Mihama_0708_仮設道路.xml</li> <li>○ ▶ Mihama_0708_仮設道路.xml</li> <li>○ ♥ workarea_outlines.dxf</li> <li>● 逸訳 ●</li> <li>● 推進物設計データ</li> <li>○ ▶ 地層面</li> <li>○ ± 盤四角柱</li> <li>○ エリア情報</li> <li>○ 運搬ルート</li> </ul> | <ul> <li>○現況地形</li> <li>○月標形状</li> <li>○月標形状</li> <li>○月2000</li> <li>● 然射データ</li> <li>○月(50ll surface)Milhama_0708 仮設道路.xml</li> <li>○月(1000 仮設道路.xml)</li> <li>○月(1000 仮設道路.xml)</li> <li>○月(1000 仮設道路.xml)</li> <li>○月(1000 仮設道路.xml)</li> <li>○日(1000 仮設道路.xml)</li> <li>○日(1000 仮設道路.xml)<!--</td--></li></ul> |
|     |                                         | Linework is not displayed on Simulation surface<br>ラインワークがSimulation surface上に表示されない                                                                                                    | Linework is displayed as if it were attached to the Simulation Surface<br>ラインワークが Simulation Surface に貼り付くように表示                                                                                                    |

| NO.                                     | Target Functions           | Overview                                                                                                    |
|-----------------------------------------|----------------------------|----------------------------------------------------------------------------------------------------|
|                                         |                            | <ul> <li>Overview : Roads and barriers" setting for soil distribution changed to "unset" when duplicating a simulation.</li> <li>Details : When a simulation is duplicated, the "Roads and barriers" setting is no longer set for the new simulation. This will ensure that the temporary routes and roadblock locations are correctly inherited.</li> </ul>                                                                                                    |
| 5                                       | Simulation<br>(Bug Repair) | Precis: Vd_Manun020001       Image: Comparison of the comparison of the comparis |
| /////////////////////////////////////// |                            | Reads and barriers<br>Reads and barriers<br>Reads and barriers<br>Reads and barriers<br>Reads and barriers<br>Reads and barriers<br>Reads and barriers<br>Reads and barriers<br>Reads and barriers<br>Reads and barriers<br>Reads and barriers<br>Reads and barriers<br>Reads and barriers<br>Reads and Barriers so<br>(反設 ルートと走行禁止位置の設定を引き継ぐよう                                                                                                    |

|    | NO.   | Target Functions                        | Overview                                                                                                    |
|----|-------|-----------------------------------------|----------------------------------------------------------------------------------------------------|
|    | 6     | Simulation<br>(Bug Repair)              | <ul> <li>Overview : Fixed a problem in which the previous route line remained displayed when editing Roads and Barriers.</li> <li>Details : A problem has been corrected in which the previous route line would remain visible when editing temporary routes and prohibited locations.Now, only the route line being edited will be displayed.</li> </ul> |
| 1/ | 11111 | /////////////////////////////////////// |                                                                                                    |

| NO. | Target Functions           | Overview                                                                                                    |
|-----|----------------------------|----------------------------------------------------------------------------------------------------|
|     |                            | <ul> <li>Overview : Fixed problem with area color change after simulation redisplay</li> <li>Details : A problem that caused areas to change color when the simulation was redisplayed after area generation has been fixed. Now, the area color will no longer change when the simulation is redisplayed.</li> </ul>                                                                                                    |
| 7   | Simulation<br>(Bug Repair) | Image: market wardet warde |

| N     | D. Target Functions                     | Overview                                                                                                    |
|-------|-----------------------------------------|----------------------------------------------------------------------------------------------------|
| ξ     | Simulation<br>(Bug Repair)              | <ul> <li>Overview : Fixed a problem in which the completion area remained in dark color when opening other screens.</li> <li>Details : A problem has been corrected in which the completion area would remain in dark color in the process chart screen. As a result, the completion area is no longer displayed in dark color on screens other than the process chart screen.</li> </ul> |
| 1111, | /////////////////////////////////////// | \\\\\\\\\\\\\\\\\\\\\\\\\\\\\\\\\\\\\\\                                                                                                    |

#### **ЖЕАКТНВКАІЛ** Release Item List

| NO. | Target Functions                        | Overview                                                                                                    |  |
|-----|-----------------------------------------|----------------------------------------------------------------------------------------------------|--|
| 9   | Simulation<br>(Function<br>Improvement) | <ul> <li>Overview: Implementation of the ability to hide design data associated with an arbitrary task at arbitrary timing.</li> <li>Details: Design data set in an arbitrary task can now be hidden at any timing by specifying a "display end task". The design data will be hidden after the specified end-of-display task, otherwise it will be displayed as before. Note that if you specify a task to be completed before the set task, it will not be hidden.</li> <li>\$\vee \symplex \frac{\symplex \text{if if it is the is task is to be completed before the set task, it will not be hidden.</li> <li>\$\vee \frac{\symplex \frac{\symplex \text{if if it is the is the is</li></ul> |  |
|     |                                         | 1日=8時間       1日=8時間       1日=8時間       1日=8時間       1日=8時間       1日日       1日日       1日       1日                                                                                                    |  |

| <ul> <li>Overview : Fixed a problem that prevented operation of the 3D map directly under the simple measurement menu.</li> <li>Details : A problem that prevented 3D map manipulation in the area directly below the Simple Measurement menu has been corrected.Now, map dragging and other operations can be performed normally even under the simple measurement menu.</li> <li>Simulation (Bug Repair)</li> </ul> | NO. | Target Functions           | Overview                                                                                                    |
|----------------------------------------------------------------------------------------------------|-----|----------------------------|----------------------------------------------------------------------------------------------------|
| 14 Parts And Parts                                                                                                    | 10  | Simulation<br>(Bug Repair) | <ul> <li>Overview : Fixed a problem that prevented operation of the 3D map directly under the simple measurement menu.</li> <li>Details : A problem that prevented 3D map manipulation in the area directly below the Simple Measurement menu has been corrected.Now, map dragging and other operations can be performed normally even under the simple measurement menu.</li> <li>Image: Comparison of the 3D map in the range of the simple measurement menu.</li> </ul> |

| NO. | Target Functions          |                                                                                                    | Overview                                                                                                    |                                                                                                    |
|-----|---------------------------|----------------------------------------------------------------------------------------------------|----------------------------------------------------------------------------------------------------|----------------------------------------------------------------------------------------------------|
|     | Machine                   | <ul> <li>Overview: UI Improvement of Ca</li> <li>Details: UI changes have been r<br/>screen.The main chang<br/>double-clicking the right</li> </ul>                                                                                                    | alculation Result List Screen<br>made to improve the visibility of<br>e is that column widths can no<br>it border of column headings.                             | of the Calculation Result<br>ow be adjusted by draggin                                                                                                    |
| 11  | (Function                 |                                                                                                    | e adjusted Charineation and improved visit<br>可能 plans by changing<br>本線スタイルの変更によるプラン毎                                                                            | bility of separations between<br>the border style.<br>の区切りの明確化と視認性の向上                                                                                                    |
| 11  | (Function<br>Improvement) | Column within the each tent can be<br>各項目の列幅を調整することがT<br>プラン名                                                                                                    | a adjusted<br>可能<br>可                                                                                                    | bility of separations between<br>the border style.<br>の区切りの明確化と視認性の向上<br><b>ダンプトラック</b>                                                                                                    |
| 11  | (Function<br>Improvement) | でいればい winding for each real beach real bea       | adjusted<br>可能                                                                                                    | bility of separations between<br>the border style.<br>の区切りの明確化と視認性の向上<br>ダンプトラック<br>Load capacity: 20t×1 台                                                                                              |
| 11  | (Function<br>Improvement) | <ul> <li>Column withins for each real being and being and be</li></ul> | a adjusted<br>可能<br>可能<br>市具条件<br>積込場建機<br>Bucket capacity: 0.11m3 / Vehicle weight: 3t×1 台                                                                       | bility of separations between<br>the border style.<br>の区切りの明確化と視認性の向上<br>ダンプトラック<br>Load capacity: 20t×1 台<br>Load capacity: 40t×1 台                                                                    |
| 11  | (Function<br>Improvement) | Column within to each tent can be<br>各項目の列幅を調整することがT<br>プラン名 12345678901234567890 Plan 2                                                                                                    | a adjusted<br>可能                                                                                                    | bility of separations between<br>the border style.<br>の区切りの明確化と視認性の向上<br>Load capacity: 20t×1 台<br>Load capacity: 40t×1 台<br>Load capacity: 20t×1 台                                                     |
| 11  | (Function<br>Improvement) | マロの列幅を調整することがT       プラン名       12345678901234567890       Plan 2                                                                                                    | a adjusted<br>可能<br>可能<br>市理条件<br>積込場建機<br>Bucket capacity: 0.11m3 / Vehicle weight: 3t×1 台<br>Bucket capacity: 0.11m3 / Vehicle weight: 3t×1 台                   | bility of separations between<br>the border style.<br>の区切りの明確化と視認性の向上<br>Load capacity: 20t×1 台<br>Load capacity: 40t×1 台<br>Load capacity: 20t×1 台                                                     |
| 11  | (Function<br>Improvement) | マロの列幅を調整することがT       ブラン名       12345678901234567890       Plan 2                                                                                                    | a adjusted<br>可能<br>可能<br>可能<br>可能<br>可能<br>市井来件<br>積込場建機<br>Bucket capacity: 0.11m3 / Vehicle weight: 3t×1 台<br>Bucket capacity: 0.11m3 / Vehicle weight: 3t×1 台 | bility of separations between<br>the border style.<br>の区切りの明確化と視認性の向上<br>Load capacity: 20t×1 台<br>Load capacity: 40t×1 台<br>Load capacity: 20t×1 台<br>Load capacity: 40t×1 台<br>Load capacity: 40t×1 台 |

| <ul> <li>Overview : Fixes a problem in which entry into a shared loading area and loading operations were not performed in the correct order.</li> <li>Details : When multiple runways share a loading area and there is a waiting list for entry into the loading area, the loading area is not entered in the order of arrival. From now on, the loading area will be entered sequentially and loading operations will be performed according to the order in which the waiting to enter the loading area occurred.</li> <li>Machine Simulation (Function Improvement)</li> </ul> | NO. | Target Functions                                   | Overview                                                                                                    |
|----------------------------------------------------------------------------------------------------|-----|----------------------------------------------------|----------------------------------------------------------------------------------------------------|
| Modified to enter the loading area in the order in which the loading area is waiting to be entered.<br>積込場への進入待ちの状態となった順番で積込場へ進入するように改修                                                                                                    | 12  | Machine<br>Simulation<br>(Function<br>Improvement) | <ul> <li>Overview: Fixes a problem in which entry into a shared loading area and loading operations were not performed in the correct order.</li> <li>Details: When multiple runways share a loading area and there is a waiting list for entry into the loading area, the loading area is not entered in the order of arrival. From now on, the loading area will be entered sequentially and loading operations will be performed according to the order in which the waiting to enter the loading area occurred.</li> <li>Image: The order in which the waiting to enter the loading area occurred.</li> <li>Image: The order of the order in which the waiting to enter the loading area occurred.</li> </ul> |

| NO. | Target Functions                      | Overview                                                                                                    |
|-----|---------------------------------------|----------------------------------------------------------------------------------------------------|
|     |                                       | <ul> <li>Overview : Fixed a problem that caused an empty operation day to be created.</li> <li>Details : A problem had been observed in which an empty workday was created on the following day when the last loading by excavator was performed after the loading end time and the work at the unloading area was also completed on the same day.With this correction, the problem has been corrected so that empty operation days are not created even under these conditions.</li> </ul>                                                                                                    |
|     |                                       | 予究比較     予測     実績     ●: CAN-Data     ●: CAN-Data     2025/04/01 (火)     ●       積込場     ダンプ1台      運搬済土量(全体)     企                                                                                                    |
| 13  | Machine<br>Simulation<br>(Bug Repair) | 09:00 11:00 13:00 15:00 17:00 19:00 21:00 酵粉末 土量 周回数         = ※< Load capacity: 40t                                                                                                    |
|     |                                       | 予定比核 予測 実験 ●: CAN Data 巻き 巻き 書 2025/04/02 (2) (注) (注) (注) (注) (注) (注) (注) (注) (注) (注                                                                                                    |
|     |                                       | 横込場 ダンプ1台<br>99:00 11:00 13:00 15:00 17:00 酵素キ 土重 周回数<br>= ◇ Load (apacity: 40t<br>= ◇ Load (apacity: 40t<br>= ◇ Load (apacity: 40t<br>= ◇ Load (apacity: 40t<br>= ◇ Load (apacity: 40t<br>= ◇ Load (apacity: 40t<br>= ◇ Load (apacity: 40t<br>= ◇ Load (apacity: 40t<br>= ◇ Load (apacity: 40t<br>Bucket capacity: 1.9m3/<br>99:00:00 ~ 19:00:00 ( 得無素 L)<br>99:00:00 ~ 19:00:00 ( 得無素 L)<br>99:00:00 ~ 19:00:00 ( 得無素 L)<br>99:00:00 ~ 19:00:00 ( 得無素 L)<br>90:00:00 ~ 19:00:00 ( 得無素 L)<br>10:00 11:00 12:00 12:00 |

| <ul> <li>14 Machine Simulation (Bug Repair)</li> <li>• Overview : Fixed a problem in which the plan filter did not close when pressed our plan filter area.</li> <li>• Details : In the List of Calculation Results screen, a problem in which the plan filter close when the outside of the filter area was clicked while the plan filter displayed has been corrected. Now, clicking outside the filter area closes correctly.</li> <li>14 Machine Simulation (Bug Repair)</li> <li>• Details : In the List of 2345678901234567890</li> <li>• Details : In the List of Calculation Results screen, a problem in which the plan filter displayed has been corrected. Now, clicking outside the filter area closes correctly.</li> </ul>                                                                                                    | NO. | Target Functions      | Overview                                                                                                    |
|----------------------------------------------------------------------------------------------------|-----|-----------------------|----------------------------------------------------------------------------------------------------|
| 14       ブラン 建路       ブラン 建路         14       Machine<br>Simulation<br>(Bug Repair)       12345678901234567890       日付       12345678901234567890         2       12345678901234567890       2       12345678901234567890       2       2         2       Plan2       2       Plan3       2       2       2       2       2       2       2       2       2       2       2       2       2       2       2       2       2       2       2       2       2       2       2       2       2       2       2       2       2       2       2       2       2       2       2       2       2       2       2       2       2       2       2       2       2       2       2       2       2       2       2       2       2       2       2       2       2       2       2       2       2       2       2       2       2       2       2       2       2       2       2       2       2       2       2       2       2       2       2       2       2       2       2       2       2       2       2       2       2       2                                                                  |     |                       | <ul> <li>Overview : Fixed a problem in which the plan filter did not close when pressed outside the plan filter area.</li> <li>Details : In the List of Calculation Results screen, a problem in which the plan filter did not close when the outside of the filter area was clicked while the plan filter was bei displayed has been corrected.Now, clicking outside the filter area closes the filte correctly.</li> </ul>                                                                                                    |
| (Bug Repair)       ※ Plan 3       ※ Repair       ※ Plan 3       ※ Plan 3         * 工区単独空の稼働日あり       * 工区単独空の稼働日なし       ※件       * 2 走路1         * A       * T区単独空の稼働日あり       * 2 正区単独空の稼働日あり         * Plan X       * 4       * 752         * 工区単独空の稼働日あり       * 1 正区単独空の稼働日あり       * 1 正区単独空の稼働日あり         * 1 こ       * 2 正区単独空の稼働日あり       * 1 正区単独空の稼働日あり         * 1 こ       * 1 正 単独空の稼働日あり       * 1 正 単独空の稼働日あり         * 1 こ       * 1 正 単独空の稼働日あり       * 1 正 単独空の稼働日あり         * 1 こ       * 1 正 単独空の稼働日あり       * 1 正 単独空の稼働日なし         * 1 こ       * 1 正 単独空の稼働日あり       * 1 正 単独空の稼働日なし         * 1 こ       * 1 正 単独空の稼働日あり       * 1 正 単独空の稼働日なし         * 1 こ       * 1 日本       * 1 日本         * 1 こ       * 1 日本       * 1 日本         * 1 こ       * 1 日本       * 1 日本         * 1 日本       * 1 日本       * 1 日本         * 1 日本       * 1 日本       * 1 日本         * 1 日本       * 1 日本       * 1 日本         * 1 日本       * 1 日本       * 1 日本         * 1 日本       * 1 日本       * 1 日本         * 1 日本       * 1 日本       * 1 日本         * 1 日本       * 1 日本       * 1 日本         * | 14  | Machine<br>Simulation | ブラン     走路       ブラン     日付       ②     12345678901234567890       ☑     12345678901234567890       ☑     Plan 2                                                                                                    |
| 12:       ✓ Plan X       ● T区単独空の稼働日あり         12:       ✓ I区単独空の稼働日あり                                                                                                    |     | (Bug Repair)          | マ Plan 3     マ 正区単独空の稼働日あり     マ Plan 3       マ 工区単独空の稼働日なし     条件     マ 正区単独空の稼働日あり       マ A     マ 工区単独空の稼働日あり                                                                                                    |
|                                                                                                    |     |                       | Y Plan X       Y Plan X       Y Plan X |
| Modified to close the plan filter by clicking outside the filter area when it is displayed<br>プランフィルター表示時にフィルター領域外をクリックすることで閉じるように改修                                                                                                    |     |                       | Modified to close the plan filter by clicking outside the filter area when it is displayed<br>プランフィルター表示時にフィルター領域外をクリックすることで閉じるように改修                                                                                                    |

| NO. Target Functions                     | Overview                                                                                                    |
|------------------------------------------|----------------------------------------------------------------------------------------------------|
| 15 Machine<br>Simulation<br>(Bug Repair) | <ul> <li>Overview: Fixed an issue where the location sharing symbol on the map would remain after deleting a runway.</li> <li>Details: When multiple runways share a location, only the shared location marker remains after deleting one of the runways. With this fix, the point sharing mark is now correctly deleted when deleting a runway.</li> <li>Image: Construction of the runways with this fix the point sharing mark is now correctly deleted when deleting a runway.</li> </ul> |

| NO. | Target Functions      | Overview                                                                                                    |
|-----|-----------------------|----------------------------------------------------------------------------------------------------|
| 16  | Machine<br>Simulation | <ul> <li>Overview : Fixed a problem that caused a system error when re-planning plans with runway completion when unloading areas are shared.</li> <li>Details : Fixed a problem in which a system error occurred when creating a replanning plan with one of the runways as complete when the unloading area is shared.Now, the re-planning plan is created normally under the relevant conditions.</li> <li>2@@Simfrkd3u320250513</li> <li>Title (kd±12c6kbLt.75&gt;&gt;0kl for the for the for th</li></ul> |
|     | (Bug Repair)          | Substrate Substrate Subst            |

| NO.                                     | Target Functions                      | Overview                                                                                                    |
|-----------------------------------------|---------------------------------------|----------------------------------------------------------------------------------------------------|
| NO.<br>17                               | Machine<br>Simulation<br>(Bug Repair) | <ul> <li>Overview</li> <li>Overview : Fixed a problem in which entries are cleared when returning to the previous page when adding a runway.</li> <li>Details : A bug has been confirmed that when adding a new runway, if you go back to the previous page, the entries are cleared. With this fix, the edited information is retained even if you go back to the previous page. The same fix has been applied when adding a new runway via Fleet.</li> </ul> |
| , , , , , , , , , , , , , , , , , , , , |                                       | Frakede 08:00 前以ページに戻る #以終了 17:00 前時場 ① 12:00 ~ 13:00 ※ Vehicle weight: 4t / Blad ✓ 1 倍 ※ Wehicle weight: 4t / Blad ✓ 1 倍 ※ Wehicle weight: 4t / Blad ✓ 1 倍 ※ S ※ P 2 3 次へ                                                                                                    |

| NO.                                     | Target Functions                      | Overview                                                                                                    |
|-----------------------------------------|---------------------------------------|----------------------------------------------------------------------------------------------------|
| 18                                      | Machine<br>Simulation<br>(Bug Repair) | <ul> <li>Overview</li> <li>Fixed an issue that caused the Fleet linkage menu to be hidden when displaying the location sub-window</li> <li>Details: We have fixed a problem that caused the Fleet linkage menu to be hidden behind the geotemporal sub-window when it is displayed.Now, the Fleet linkage menu is always displayed in the forefront.</li> </ul> |
| , , , , , , , , , , , , , , , , , , , , |                                       |                                                                                                    |

| NO. Target Functions                                  | Overview                                                                                                    |
|-------------------------------------------------------|----------------------------------------------------------------------------------------------------|
| 19 Machine<br>Simulation<br>(Function<br>Improvement) | <ul> <li>Overview : When linking a runway from Fleet, the importing process of segments other than road fit has been changed.</li> <li>Details : When linking a runway from Fleet, the specification has been changed so that sections other than road-fit sections are imported as line segments (broken lines) instead of as "transit points". For road fit sections, only the start and end points are registered as transit points, and road fitting is automatically applied.</li> </ul> |

| NO.       | Target Functions                      | Overview                                                                                                    |
|-----------|---------------------------------------|----------------------------------------------------------------------------------------------------|
| NO.<br>20 | Machine<br>Simulation<br>(Bug Repair) | <ul> <li>Overview</li> <li>Overview : Fixed a problem that prevented the daily availability rate screen from being displayed for construction sites with a future date.</li> <li>Details : We have corrected a problem that caused a system error in the daily availability rate screen when Fleet linkage information is available for a site with a construction start date that is not scheduled in the future.Now, the daily availability rate screen is displayed normally even under the relevant conditions.</li> </ul> |
|           |                                       | Sステムエラーが発生しまし た。システム留理者にお問い     Abせください。  Modified so that the daily occupancy rate screen can be displayed even for sites where the construction     start date is dated in the future.                                                                                                    |
|           |                                       | が、「「「」」」」「」」」「」」」」」」」」」」」」」」」」」」」」」」」」」                                                                                                    |

| <ul> <li>Overview : Fixed a problem in which deleting a construction machine setting when adding a runway deletes a different construction machine.</li> <li>Details : Fixed a problem in which deleting a construction equipment setting when adding a runway unintentionally deleted the lowest construction equipment.Now, when deleting a construction equipment at each location (loading/dumping/unloading area) on the dialog, only the target construction equipment is deleted correctly.</li> <li>Machine Simulation (Bug Repair)</li> </ul> | NO. | Target Functions                      | Overview                                                                                                    |
|----------------------------------------------------------------------------------------------------|-----|---------------------------------------|----------------------------------------------------------------------------------------------------|
| 21       Machine<br>Simulation<br>(Bug Repair)       Machine<br>Simulation<br>(Bug Repair)                                                                                                    |     |                                       | <ul> <li>Overview: Fixed a problem in which deleting a construction machine setting when adding a runway deletes a different construction machine.</li> <li>Details: Fixed a problem in which deleting a construction equipment setting when adding a runway unintentionally deleted the lowest construction equipment.Now, when deleting a construction equipment at each location (loading/dumping/unloading area) on the dialog, only the target construction equipment is deleted correctly.</li> </ul>                                                                                                    |
| 離開44区                                                                                                    | 21  | Machine<br>Simulation<br>(Bug Repair) | Bucket capacity: 0.11m3 ∨ 1<br>掘削積込 ∨ 1<br>Vehicle weight: 3t / Buc ∨ 1<br>和田田田田田田田田田田田田田田田田田田田田田田田田田田田田田田田田田田田田                                                                                                    |
| ダンプ(2)<br>Modified so that only the target construction equipment is<br>correctly deleted.<br>対象の建機のみが正しく削除されるように改修<br>荷降場                                                                                                    |     |                                       | Wehicle weight: 4t / Blad > 1 合     加削     加削     加削       Imply factor     Imply factor     Imply factor     Imply factor       Imply factor     Imply factor     Imply factor     Imply factor       Imply factor |
| 対象の建機のみが正しく削除されるように改修                                                                                                    |     |                                       | ダンプ(2) Modified so that only the target construction equipment is correctly deleted.                                                                                                    |
|                                                                                                    |     |                                       | 対象の建機のみが正しく削除されるように改修                                                                                                    |

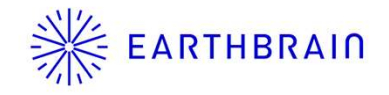

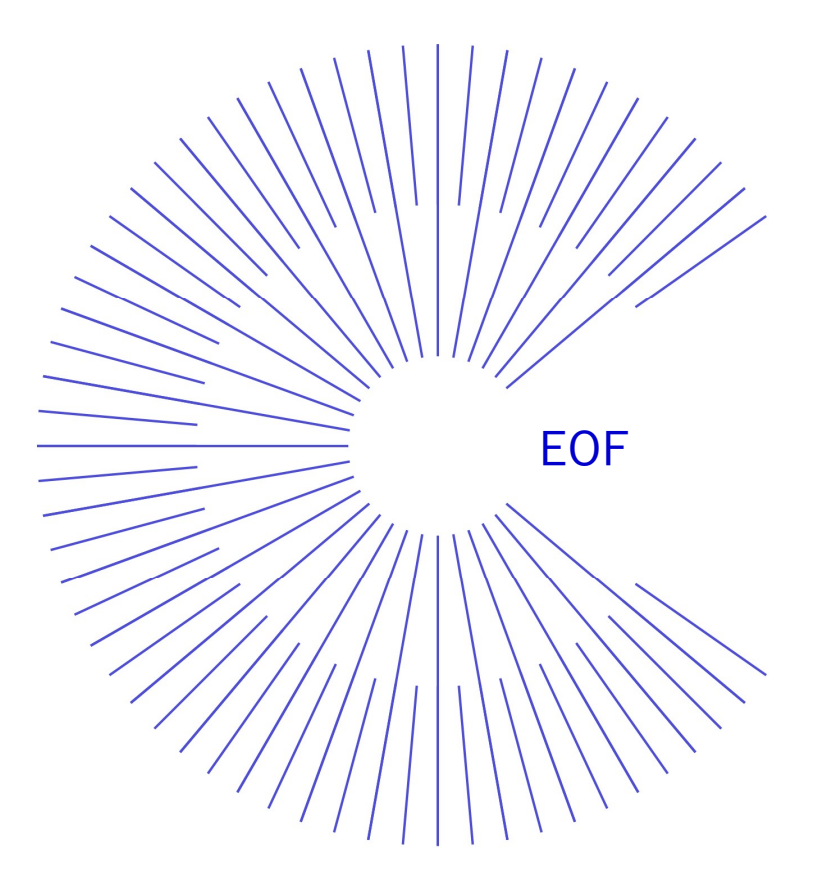